## Manual de Configuración Cuenta de Correo en Iphone.

A la hora de configurar una cuenta de correo, el iPhone te la configurará por defecto a través de IMAP. Pero debes tener en cuenta que también puedes hacerlo por POP. A continuación puedes ver la diferencia:

- **POP:** Es la forma tradicional, tu cliente local de correo descarga los mensajes de correo electrónico almacenados en tu servidor. Ejemplo: Si configuras tu iPhone por POP este ira descargando los mensajes del servidor cada vez encuentre un mensaje nuevo.
- IMAP: Es más complejo que POP ya que permite visualizar los mensajes de manera remota y no descargando los mensajes como lo hace POP. Ejemplo: Si configuras tu iPhone con IMAP y borras un mensaje, este mensaje también se borrará en el servidor.

Paso 1: Pulsa el icono de Ajustes en tu iPhone. Y luego accede a Correo, contactos, calendarios.

| Ajustes                   |   |  |
|---------------------------|---|--|
| General                   | > |  |
| Correo, contactos, calen. | > |  |
| C Teléfono                | > |  |
| Safari                    | > |  |
| Mensajes                  | > |  |
| iPod                      | > |  |
| 👰 Fotos                   | > |  |
| T Notas                   | > |  |
| Store                     | > |  |

Paso 2: Pulsa en Añadir cuenta... A continuación pulsa en Otras.

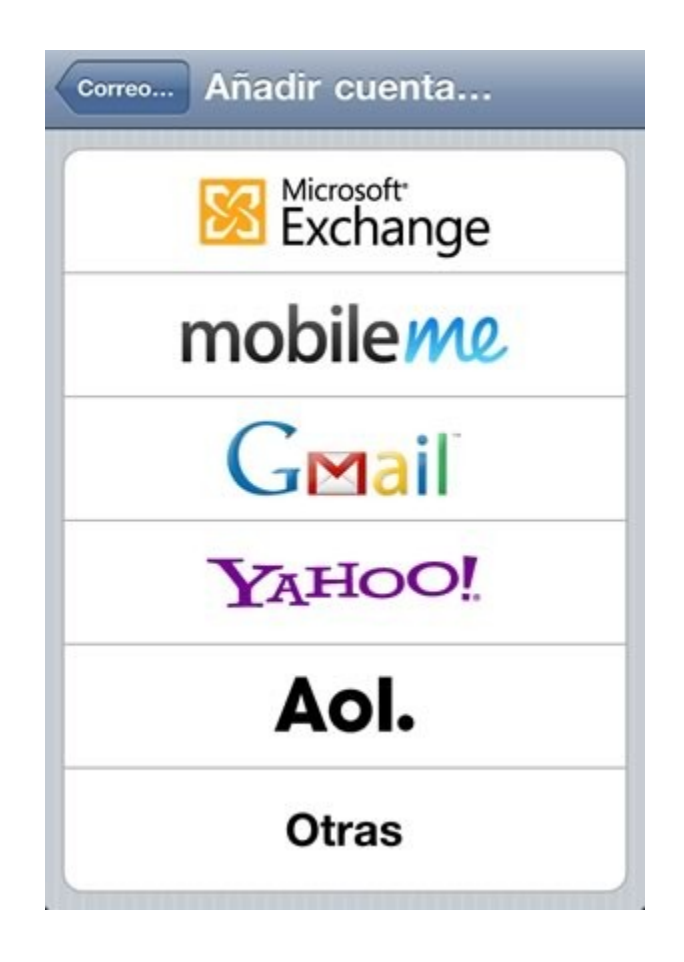

Paso 3: Pulsa de nuevo en Añadir cuenta en la siguiente pantalla:

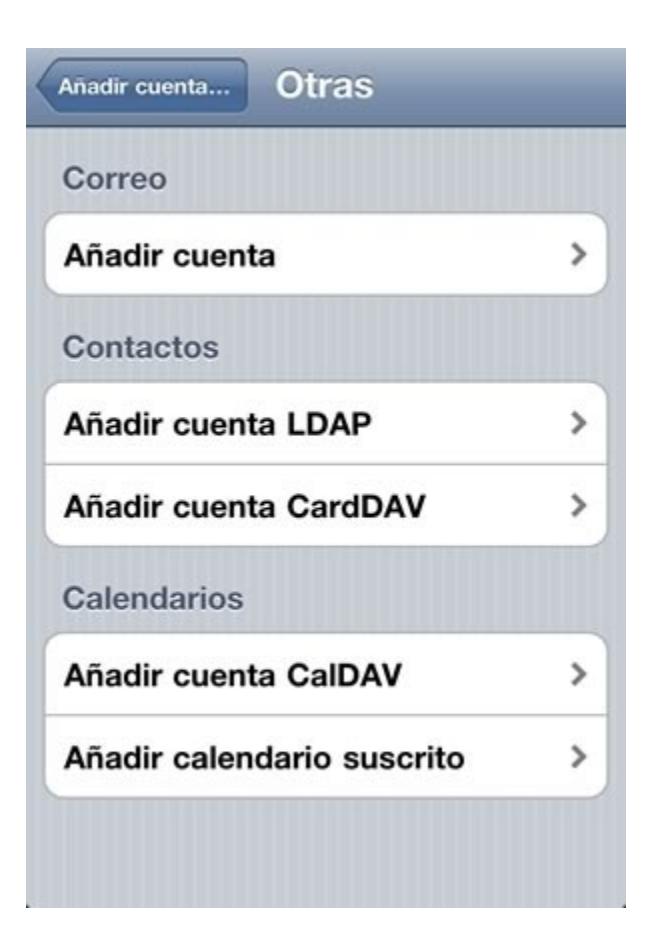

**Paso 4:** Introduce tu nombre o el de tu empresa, será el que aparezca cuando envíes un e-mail. Añade tu *dirección de correo* y tu *contraseña*. Escribe la *descripción* que quieras, es cómo identificarás luego la cuenta en tu iPhone. Haz clic en *Siguiente*.

| Cancelar NU                  | eva cuenta                    | Siguiente           |
|------------------------------|-------------------------------|---------------------|
| Nombre                       | Aquí hay dom                  | ninios              |
| Dirección                    | info@aquihaydor               | ninios.com          |
| Contraseña                   | •••••                         |                     |
| Descripción                  | Aquí hay don                  | ninios              |
| QWER<br>ASD<br>ZX<br>123 (#) | F G H J<br>C V B N<br>espacio | I O P<br>K L<br>M X |

**Paso 5:** En la siguiente pantalla es dónde podrás elegir si quieres una configuración IMAP o POP. En este manual vamos a dejarlo como viene por defecto, por IMAP.

| Nombre /                    | A quí hau daminias       |  |  |
|-----------------------------|--------------------------|--|--|
|                             | Aquí hay dominios        |  |  |
| Dirección                   | info@aquihaydominios.com |  |  |
| Descripción Aquihaydominios |                          |  |  |
| Servidor corre              | eo entrante              |  |  |
| Nombre de h                 | ost mail.ejemplo.com     |  |  |
| Nombre de u                 | suario Obligatorio       |  |  |

Paso 6: A continuación debes rellenar los datos del Servidor de correo entrante.

**Nombre de Host:** mail.aquihaydominios.com (sustituye aquihaydominios.com por tu dominio) **Nombre de usuario:** info@aquihaydominios.com (sustituye esto por tu cuenta de correo). **Contraseña:** Tu contraseña (si no la recuerdas debes ir a tu panel de control y resetearla).

| Servidor correo entrante         |
|----------------------------------|
| Nombre de host mail.aquihaydomin |
| Nombre de usuario info@aquihayd  |
| Contraseña                       |

Paso 7: Si bajas un poco verás los datos del Servidor de correo saliente.

**Nombre de Host:** mail.aquihaydominios.com (sustituye aquihaydominios.com por tu dominio) **Nombre de usuario:** info@aquihaydominios.com (sustituye esto por tu cuenta de correo). **Contraseña:** Tu contraseña (si no la recuerdas debes ir a tu panel de control y resetearla).

| Nombre de usuario info@aquihaydo |
|----------------------------------|

**Paso 8:** Ahora pulsa *siguiente* y empezará a verificar que todos los datos que has introducido son correctos. Te aparecerá el siguiente mensaje:

| No se puede conectar usando<br>SSL<br>¿Desea intentar ajustar la cuenta sin<br>SSL? |    |  |
|-------------------------------------------------------------------------------------|----|--|
| Sí                                                                                  | No |  |

**Paso 9:** Haz clic en *No*. A continuación te aparecerá un mensaje para verificar la identidad del servidor. Haz clic en *Continuar*.

| Imposible verificar identidad<br>del servidor                                                |  |  |
|----------------------------------------------------------------------------------------------|--|--|
| Preferences no puede verificar la identidad de "mail.".<br>¿Desea continuar de todas formas? |  |  |
| ontraseña Cancelar                                                                           |  |  |
| Detalles                                                                                     |  |  |
| Continuar                                                                                    |  |  |

**Paso 10:** Si todo está correcto, verás la siguiente pantalla, haz clic en *Guardar* y listo. Si tienes correo nuevo, empezará a descargarse. Si quieres asegurarte de que tu correo funciona perfectamente, puedes enviarte un e-mail a ti mismo, de esta forma, comprobarás si envía y recibe.

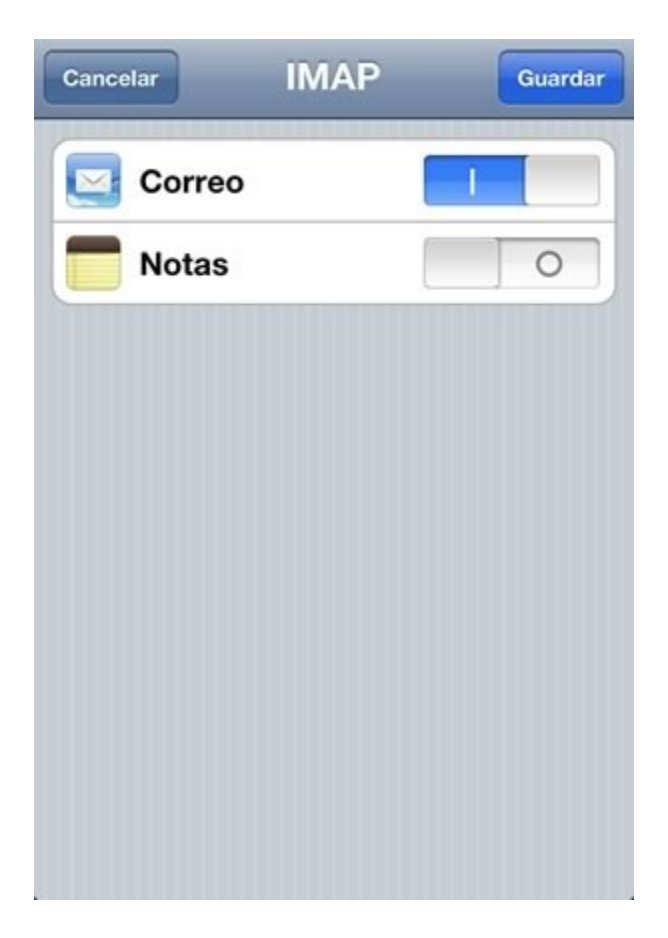

**Paso 11:** Por último, deberías tener en cuenta un detalle. Cuando elimines un mensaje de tu bandeja de entrada, si no has configurado los buzones, verás un mensaje de error, indicándote que no se ha podido trasladar el mensaje. Para solucionarlo, ve de nuevo a *Ajustes -> Correo, contactos, calendarios*, selecciona la cuenta que acabas de configurar y haz clic en *Avanzado* (en la parte inferior). Ve seleccionando cada buzón e indicando dónde quieres trasladar los mensajes en cada caso.

|                                                            |                                 | En mi iPhone     |
|------------------------------------------------------------|---------------------------------|------------------|
|                                                            | Buzones                         | Borradores 🗸     |
| No se ha podido trasladar el<br>mensaje                    | Buzón Borradores En mi iPhone > | En el servidor   |
| No se ha podido trasladar el<br>mensaje al buzón Papelera. | Buzón Enviado En mi iPhone >    | Entrada          |
| ок                                                         | Buzón Papelera En mi iPhone >   | Deleted Messages |
|                                                            |                                 | Drafts           |
|                                                            |                                 | Sent             |

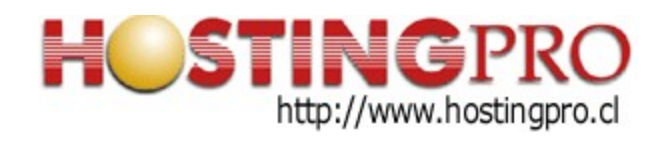

Atte. Equipo Soporte <u>www.HostingPro.cl</u> <u>soporte@hostingpro.cl</u> Fono: (2) 2232.1206

Horario atención: Lu-Vi, 9:00 a 13:30hrs y 14:30hrs a 18:30hrs.

Fuera de horario: Contactar a <u>soporte@hostingpro.cl</u>, indicando su nombre y dominio. IMPORTANTE: Por seguridad el área de Soporte HostingPro brindará atención solamente a las personas registradas por el cliente como contacto técnico y/o contacto administrativo.